## Advisory to all users for Goods Registration at ICEGATE

- 1. A web form will be provided to end users (CHA/IEC parent and child) after login. The CHA/IEC users can use this web form for Goods registration by providing mandatory information.
- 2. Except CHA/IEC user, other user will be unable to get access.
- 3. The following points are the step by step procedure involved in Goods Registration:

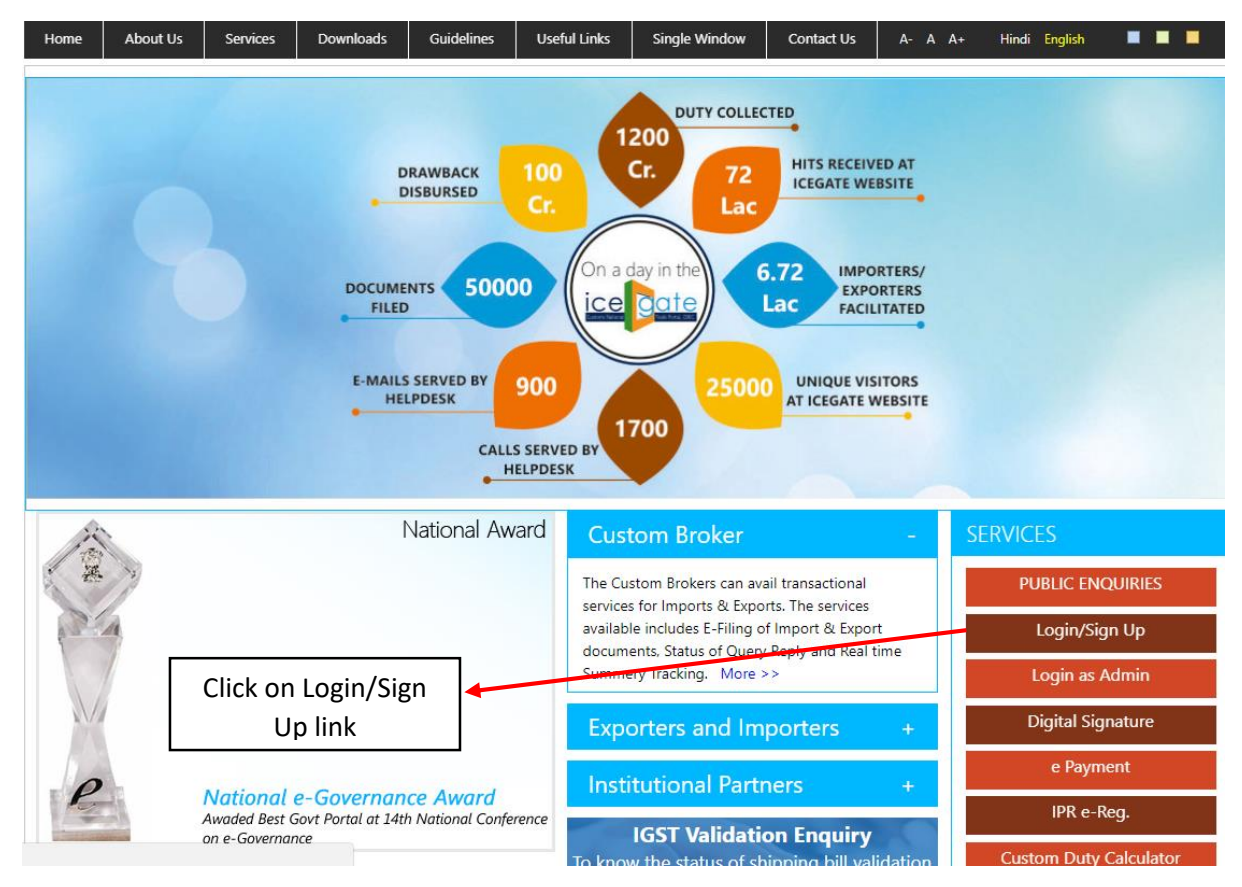

> The user logs on to the ICEGATE website and clicks on the Login/Sign Up link.

> The user enters the credentials and clicks on the **Submit** button.

| Home | About Us | Services      | Downloads          | Guidelines         | Useful Links                    | Single Window         | Contact Us | A- A A+             | • • •                |
|------|----------|---------------|--------------------|--------------------|---------------------------------|-----------------------|------------|---------------------|----------------------|
|      |          |               |                    |                    |                                 |                       |            | Registration Adviso | ry Registration Demo |
|      |          |               |                    | Log<br>Do not have | in<br>e an account yet? S       | gn up now!            |            |                     |                      |
|      |          |               |                    | User Na            | me:                             |                       |            |                     |                      |
|      |          |               |                    | Passw              | ord:                            |                       |            |                     |                      |
|      |          | Clie<br>Submi | ck on<br>it button | Capt               | Forgot passwor<br>cha<br>Submit | d?<br>DDI9A2<br>Reset | Ð          |                     |                      |

After successful login, the user should view the Goods Registration link on the left side of the screen.

| Home   | About Us        | Serv  | ices | Downloads       | Guidelines     | Useful Links | Single Window | Contact Us | A- A A+ |  |
|--------|-----------------|-------|------|-----------------|----------------|--------------|---------------|------------|---------|--|
|        |                 | ATE   |      |                 |                |              |               |            |         |  |
| Weld   | ome to ICEG.    | AIE   | Hoi  | me              |                |              |               |            |         |  |
| JOB S  | TATUS           |       | W    | /elcome To      | <b>ICEGATE</b> |              |               |            |         |  |
| CB W   | ISE DAILY SUM   | MARY  | You  | Lare logged in  | as: I          |              |               |            |         |  |
| NAVIO  | GATION DOCU     | MENT  | 101  | a are logged in | us. 75         |              |               |            |         |  |
| FOR N  | IEW DTS         |       |      |                 |                |              |               |            |         |  |
| E-PAY  | MENT            |       |      |                 |                |              |               |            |         |  |
| FILE U | IPLOAD          |       |      |                 |                |              |               |            |         |  |
| e-SAN  | ICHIT           |       |      |                 |                |              |               |            |         |  |
| GSTIN  | I Enquiry       |       |      |                 |                |              |               |            |         |  |
| IGST   | Validation Deta | ils   |      |                 |                |              |               |            |         |  |
| CB DI  | RECTORY ENQL    | JIRY  |      |                 |                |              |               |            |         |  |
| AD Co  | ode Details     |       |      |                 |                |              |               |            |         |  |
| VIEW   | PROFILE         |       |      |                 |                |              |               |            |         |  |
| Warel  | nouse Code En   | quiry |      |                 |                |              |               |            |         |  |
| Public | Rotation No     |       |      |                 |                |              |               |            |         |  |
| Enqui  | ry              |       |      |                 |                | Click on     | the "Good     | s          |         |  |
| DEFER  | RRED DUTY       |       |      |                 |                |              |               | link       |         |  |
| GOOD   | OS REGISTRATIO  | DN -  | _    |                 | K              | egistratio   | n – Import    | шпк        |         |  |
| IMPO   | RT              |       |      |                 |                |              |               |            |         |  |
| MAN    | AGE USER        |       |      |                 |                |              |               |            |         |  |
| CHAN   | IGE PASSWORE    |       |      |                 |                |              |               |            |         |  |
| LOGO   | UT              |       |      |                 |                |              |               |            |         |  |
|        |                 |       |      |                 |                |              |               |            |         |  |
| Relat  | ed Links        |       |      |                 |                |              |               |            |         |  |
| -www.  | cbec.gov.in     |       |      |                 |                |              |               |            |         |  |
|        |                 |       |      |                 |                |              |               |            |         |  |

> If the user is other than CHA/IEC then they would be unable to access the form:

| Home   | About Us        | Services | Downloads | Guidelines | Useful Links | Single Window | Contact Us  | A- A A+     | • |  |
|--------|-----------------|----------|-----------|------------|--------------|---------------|-------------|-------------|---|--|
|        |                 |          |           |            |              |               |             |             |   |  |
| weic   | ome to ICEG     | ATE      | 🗙 You ar  | e not auth | orized to a  | ccess Good R  | edistration | n - Import. |   |  |
| JOB S  | TATUS           |          |           |            |              |               | - <b>J</b>  |             |   |  |
| CB WI  | SE DAILY SUM    | MARY     |           |            |              |               |             |             |   |  |
| NAVIO  | GATION DOCUM    | VENT     |           |            |              |               |             |             |   |  |
| FOR N  | IEW DTS         |          |           |            |              |               |             |             |   |  |
| E-PAY  | MENT            |          |           |            |              |               |             |             |   |  |
| FILE U | PLOAD           |          |           |            |              |               |             |             |   |  |
| e-SAN  | ICHIT           |          |           |            |              |               |             |             |   |  |
| GSTIN  | Enquiry         |          |           |            |              |               |             |             |   |  |
| IGST \ | alidation Detai | ls       |           |            |              |               |             |             |   |  |
| CB DI  | RECTORY ENQL    | JIRY     |           |            |              |               |             |             |   |  |
| AD Co  | de Details      |          |           |            |              |               |             |             |   |  |
| VIEW   | PROFILE         |          |           |            |              |               |             |             |   |  |
| Wareh  | ouse Code End   | quiry    |           |            |              |               |             |             |   |  |
| Public | Rotation No     |          |           |            |              |               |             |             |   |  |
| Enqui  | У               |          |           |            |              |               |             |             |   |  |
| ROTAT  | ION NO          |          |           |            |              |               |             |             |   |  |
| APPLI  | CATION FORM     |          |           |            |              |               |             |             |   |  |
| ROTAT  | TON NO ENQU     | JIRY     |           |            |              |               |             |             |   |  |
| COCH   | 102 WEB FORM    | I        |           |            |              |               |             |             |   |  |
| DEFER  | RED DUTY        |          |           |            |              |               |             |             |   |  |
| GOOD   | S REGISTRATIO   | DN -     |           |            |              |               |             |             |   |  |
| IMPO   | रा              |          |           |            |              |               |             |             |   |  |
| MANA   | AGE USER        |          |           |            |              |               |             |             |   |  |
| CHAN   | GE PASSWORD     | )        |           |            |              |               |             |             |   |  |
| LOGO   | UT              |          |           |            |              |               |             |             |   |  |

The CHA/IEC user enters the details in the Goods Registration Form and clicks on the Submit button

| Welcome to ICEGATI       Home > Goods Registration Form         JOB STATUS       Goods Registration Form         GB WISE DAILY SUMMARY       Goods Registration Form         FOR NEW DTS       E Date         E-PAYMEINT       BE Date         FILE UPLOAD       CHANUBARY         e-SANCHIT       BE Number         GSTIN Enquiry       BE Number         IGST Validation Details       Captcha         CB DIRECTORY ENQUIRY       Kc7deC         AD Code Details       Kc7deC         VEW PROFILE       Sobmit         Warehouse Code Enquiry       Rotation No         ROTATION NO       APPLICATION FORM         ROTATION NO       APPLICATION FORM         MORT       MANAGE USER         CHANGE PASSWORD       LOGOUT | Home  | About Us                 | Servic | xes 🛛     | Downloads     | Guidelines      | Useful Links    | Single Window | Contact Us            | A- A A+ |  |  |  |
|----------------------------------------------------------------------------------------------------|-------|--------------------------|--------|-----------|---------------|-----------------|-----------------|---------------|-----------------------|---------|--|--|--|
| JOB STATUS         CB WISE DAILY SUMMARY         NAVIGATION DOCUMENT         FOR NEW DTS         E-PAYMENT         FLE UPLOAD         e-SANCHIT         GSTIN Enquiry         IGST Validation Details         GB DIRECTORY ENQUIRY         AD Code Details         VIEW PROFILE         Warehouse Code Enquiry         Public Rotation No         Enquiry         ROTATION NO         APPLICATION FORM         ROTATION NO         APPLICATION FORM         ROTATION NO         APPLICATION FORM         MANAGE USER         CHANGE PASSWORD         LOGOUT                                                                                                    | Weld  | come to ICEG             | ATE    | Hom       | ie > Goods Re | egistration For | m               |               |                       |         |  |  |  |
| CB WISE DAILY SUMMARY NAVIGATION DOCUMENT FOR NEW DTS E-PAYMENT FILE UPLOAD e-SANCHIT GSTIN Enquity IGST Validation Details CB DIRECTORY ENQUIRY AD Code Details VIEW PROFILE Warehouse Code Enquity Public Rotation No Enquity ROTATION NO APPLICATION FORM ROTATION NO APPLICATION FORM DEFERRED DUTY GOODS REGISTRATION - IMPORT MANAGE USER CHANGE PASSWORD LOGOUT                                                                                                    | JOB S | STATUS                   |        | Go        | ods Reai      | stration F      | orm             |               |                       |         |  |  |  |
| NAVIGATION DOCUMENT   FOR NEW DTS   E-PAYMENT   FILE UPLOAD   e-SANCHIT   CHA Number/IEC Code   GSTIN Enquiry   IGST Validation Details   CB DIRECTORY ENQUIRY   AD Code Details   VIEW PROFILE   Warehouse Code Enquiry   Public Rotation No   Enquiry   ROTATION NO   APPLICATION FORM   ROTATION NO   APPLICATION FORM   ROTATION NO ENQUIRY   GOODS REGISTRATION -   IMPORT   MANAGE USER   CHANGE PASSWORD   LOGOUT                                                                                                    | CB W  | ISE DAILY SUM            | MARY   |           | j.            |                 |                 |               |                       | 1       |  |  |  |
| FOR NEW DTS       BE Date         E-PAYMENT       BE Number         FILE UPLOAD       Port Code         e-SANCHIT       Citk Here to Validate Port Code         GSTIN Enquiry       Mobile Number         IGST Validation Details       Captcha         VIEW PROFILE       Kc7deG         Warehouse Code Enquiry       Submit         Public Rotation No       Enquiry         ROTATION NO       APPLICATION FORM         ROTATION NO ENQUIRY       Captha         GOODS REGISTRATION -       IMPORT         MANAGE USER       CHANGE PASSWORD         LOGOUT       LOGOUT                                                                                                    | NAVI  | GATION DOCU              | MENT   |           |               | Good            | ds Registration | Form          |                       |         |  |  |  |
| E-PAYMENT FILE UPLOAD e-SANCHIT GSTIN Enquiry Hobie Number GSTIN Enquiry Hobie Number GSTIN Enquiry AD Code Details VIEW PROFILE Warehouse Code Enquiry Public Rotation No Enquiry ROTATION NO APPLICATION FORM ROTATION NO APPLICATION FORM DEFERRED DUTY GOODS REGISTRATION - IMPORT MANAGE USER CHANGE PASSWORD LOGOUT                                                                                                    | FOR   | NEW DTS                  |        |           |               | BE Date         |                 |               |                       |         |  |  |  |
| FILE UPLOAD       Port Code       Click Here to Validate Port Code         e-SANCHIT       GSTIN Enquiry       Mobile Number       9999216738         IGST Validation Details       Captcha       KC7deC       KC7deC         AD Code Details       VIEW PROFILE       Submit       Reset         Warehouse Code Enquiry       Public Rotation No       Rotation No       Rotation No         APPLICATION NO       APPLICATION NO FORM       Rotation No       Click on the         DEFERRED DUTY       GOODS REGISTRATION -       MANAGE USER       CHANGE PASSWORD         CHANGE PASSWORD       LOGOUT       Kord       Kord                                                                                             | E-PAY | E-PAYMENT<br>FILE UPLOAD |        | BE Number |               |                 |                 |               |                       |         |  |  |  |
| e-SANCHIT<br>GSTIN Enquiry<br>IGST Validation Details<br>CB DIRECTORY ENQUIRY<br>AD Code Details<br>VIEW PROFILE<br>Warehouse Code Enquiry<br>Public Rotation NO<br>Enquiry<br>ROTATION NO<br>APPLICATION FORM<br>ROTATION NO ENQUIRY<br>COCHIO2 WEB FORM<br>DEFERRED DUTY<br>GOODS REGISTRATION -<br>IMPORT<br>MANAGE USER<br>CHANUME //EC Code<br>Submit button<br>Click on the<br>Submit button                                                                                                    | FILE  | JPLOAD                   |        |           |               | Port Code       |                 | Click Here    | to Validate Port Code |         |  |  |  |
| GSTIN Enquiry       Mobile Number       9999216738         IGST Validation Details       Captcha       KC7deG         AD Code Details       KC7deG       Image: Captcha         VIEW PROFILE       Submit       Reset         Warehouse Code Enquiry       Public Rotation No       Enquiry         ROTATION NO       APPLICATION FORM       ROTATION NO ENQUIRY         COCHO2 WEB FORM       DEFERRED DUTY       GOODS REGISTRATION -         IMPORT       MANAGE USER       CHANGE PASSWORD         LOGOUT       CHANGE PASSWORD       CHANGE PASSWORD                                                                                                    | e-SAI | NCHIT                    |        |           | CHA Nur       | nber/IEC Code   |                 |               |                       |         |  |  |  |
| IGST Validation Details<br>CB DIRECTORY ENQUIRY<br>AD Code Details<br>VIEW PROFILE<br>Warehouse Code Enquiry<br>Public Rotation No<br>Enquiry<br>ROTATION NO<br>APPLICATION FORM<br>ROTATION NO ENQUIRY<br>COCHI02 WEB FORM<br>DEFERRED DUTY<br>GOODS REGISTRATION -<br>IMPORT<br>MANAGE USER<br>CHANGE PASSWORD<br>LOGOUT                                                                                                    | GSTI  | N Enquiry                |        |           | N             | 1obile Number   | 9999216738      |               |                       |         |  |  |  |
| CB DIRECTORY ENQUIRY<br>AD Code Details<br>VIEW PROFILE<br>Warehouse Code Enquiry<br>Public Rotation No<br>Enquiry<br>ROTATION NO<br>APPLICATION FORM<br>ROTATION NO ENQUIRY<br>COCHI02 WEB FORM<br>DEFERRED DUTY<br>GOODS REGISTRATION -<br>IMPORT<br>MANAGE USER<br>CHANGE PASSWORD<br>LOGOUT                                                                                                    | IGST  | Validation Deta          | ils    |           |               |                 | -1.0            |               |                       |         |  |  |  |
| AD Code Details<br>VIEW PROFILE<br>Warehouse Code Enquiry<br>Public Rotation No<br>Enquiry<br>ROTATION NO<br>APPLICATION FORM<br>ROTATION NO ENQUIRY<br>COCHI02 WEB FORM<br>DEFERRED DUTY<br>GOODS REGISTRATION -<br>IMPORT<br>MANAGE USER<br>CHANGE PASSWORD<br>LOGOUT                                                                                                    | CB D  | IRECTORY ENQ             | JIRY   |           |               | Captcha         | Kc7deC          | 6             |                       |         |  |  |  |
| VIEW PROFILE Warehouse Code Enquiry Public Rotation No Enquiry ROTATION NO APPLICATION FORM ROTATION NO ENQUIRY COCHI02 WEB FORM DEFERRED DUTY GOODS REGISTRATION - IMPORT MANAGE USER CHANGE PASSWORD LOGOUT                                                                                                    | AD C  | ode Details              |        |           |               |                 |                 |               |                       |         |  |  |  |
| Warehouse Code Enquiry         Public Rotation No         Enquiry         ROTATION NO         APPLICATION FORM         ROTATION NO ENQUIRY         COCHI02 WEB FORM         DEFERRED DUTY         GOODS REGISTRATION -         IMPORT         MANAGE USER         CHANGE PASSWORD         LOGOUT                                                                                                    | VIEW  | PROFILE                  |        |           | Submit Reset  |                 |                 |               |                       |         |  |  |  |
| Public Rotation No         Enquiry         ROTATION NO         APPLICATION FORM         ROTATION NO ENQUIRY         COCHI02 WEB FORM         DEFERRED DUTY         GOODS REGISTRATION -         IMPORT         MANAGE USER         CHANGE PASSWORD         LOGOUT                                                                                                    | Ware  | house Code En            | quiry  |           |               |                 |                 | $\neg \neg$   |                       |         |  |  |  |
| Enquiry<br>ROTATION NO<br>APPLICATION FORM<br>ROTATION NO ENQUIRY<br>COCHI02 WEB FORM<br>DEFERRED DUTY<br>GOODS REGISTRATION -<br>IMPORT<br>MANAGE USER<br>CHANGE PASSWORD<br>LOGOUT                                                                                                    | Publi | c Rotation No            |        |           |               |                 |                 | <u> </u>      |                       |         |  |  |  |
| ROTATION NO       APPLICATION FORM         ROTATION NO ENQUIRY       Click on the         ROTATION NO ENQUIRY       Submit button         COCHI02 WEB FORM       DEFERRED DUTY         GOODS REGISTRATION -       IMPORT         MANAGE USER       CHANGE PASSWORD         LOGOUT       CHANGE PASSWORD                                                                                                    | Enqui | iry                      |        |           |               |                 |                 | _             |                       |         |  |  |  |
| APPLICATION FORM<br>ROTATION NO ENQUIRY<br>COCHIO2 WEB FORM<br>DEFERRED DUTY<br>GOODS REGISTRATION -<br>IMPORT<br>MANAGE USER<br>CHANGE PASSWORD<br>LOGOUT                                                                                                    | ROTA  | TION NO                  |        |           |               |                 |                 |               | Click or              | n the   |  |  |  |
| ROTATION NO ENQUIRY       Submit button         COCHI02 WEB FORM       DEFERRED DUTY         GOODS REGISTRATION -       IMPORT         MANAGE USER       CHANGE PASSWORD         LOGOUT       LOGOUT                                                                                                    | APPL  | ICATION FORM             |        |           |               |                 |                 |               | CIICK OI              |         |  |  |  |
| COCHI02 WEB FORM DEFERRED DUTY GOODS REGISTRATION - IMPORT MANAGE USER CHANGE PASSWORD LOGOUT                                                                                                    | ROTA  | TION NO ENQU             | JIRY   |           |               |                 |                 |               | Submit k              | outton  |  |  |  |
| DEFERRED DUTY<br>GOODS REGISTRATION -<br>IMPORT<br>MANAGE USER<br>CHANGE PASSWORD<br>LOGOUT                                                                                                    | COCH  | HI02 WEB FORM            | 1      |           |               |                 |                 |               |                       |         |  |  |  |
| GOODS REGISTRATION -<br>IMPORT<br>MANAGE USER<br>CHANGE PASSWORD<br>LOGOUT                                                                                                    | DEFE  | RRED DUTY                |        |           |               |                 |                 |               |                       |         |  |  |  |
| IMPORT MANAGE USER CHANGE PASSWORD LOGOUT                                                                                                    | GOO   | DS REGISTRATIO           | - NC   |           |               |                 |                 |               |                       |         |  |  |  |
| MANAGE USER CHANGE PASSWORD LOGOUT                                                                                                    | IMPO  | RT                       |        |           |               |                 |                 |               |                       |         |  |  |  |
| CHANGE PASSWORD<br>LOGOUT                                                                                                    | MAN   | AGE USER                 |        |           |               |                 |                 |               |                       |         |  |  |  |
| LOGOUT                                                                                                    | CHAN  | NGE PASSWORE             | >      |           |               |                 |                 |               |                       |         |  |  |  |
|                                                                                                    | LOGO  | DUT                      |        |           |               |                 |                 |               |                       |         |  |  |  |

The user's form is submitted successfully and confirmation message is displayed for the same. The user will also receive the confirmation message on their registered mobile number.

| Home          | About Us             | Services | Downloads | Guidelines   | Useful Links | Single Window  | Contact Us   | A- A A+ |  |
|---------------|----------------------|----------|-----------|--------------|--------------|----------------|--------------|---------|--|
| Welc<br>JOB S | ome to ICEG<br>TATUS | ATE (    | Goods     | Registratior | n for import | has been succe | essfully com | pleted  |  |
| CB WI         | SE DAILY SUM         | MARY     |           |              |              |                |              |         |  |
| NAVIO         | GATION DOCU          | MENT     |           |              |              |                |              |         |  |
| FOR N         | IEW DTS              |          |           |              |              |                |              |         |  |
| E-PAY         | MENT                 |          |           |              |              |                |              |         |  |
| FILE U        | PLOAD                |          |           |              |              |                |              |         |  |
| e-SAN         | ICHIT                |          |           |              |              |                |              |         |  |
| GSTIN         | I ENQUIRY            |          |           |              |              |                |              |         |  |
| IGST \        | ALIDATION DE         | ETAILS   |           |              |              |                |              |         |  |
| CB DI         | RECTORY ENQL         | UIRY     |           |              |              |                |              |         |  |
| AD CO         | DDE DETAILS          |          |           |              |              |                |              |         |  |
| VIEW          | PROFILE              |          |           |              |              |                |              |         |  |
| WARE          | HOUSE CODE           |          |           |              |              |                |              |         |  |
| ENQU          | IRY                  |          |           |              |              |                |              |         |  |
| PUBLI         | C ROTATION N         | 10       |           |              |              |                |              |         |  |
| ENQU          | IRY                  |          |           |              |              |                |              |         |  |
| ROTAT         |                      |          |           |              |              |                |              |         |  |
| APPLI         | CATION FORM          |          |           |              |              |                |              |         |  |
| ROTAT         | TION NO ENQU         | JIRY     |           |              |              |                |              |         |  |

In case the details provided by the user are incorrect then the Goods Registration would be failed:

| lome   | About Us      | Services    | Downloads | Guidelines | Useful Links | Single Window | Contact Us  | A- A A+         |                  |
|--------|---------------|-------------|-----------|------------|--------------|---------------|-------------|-----------------|------------------|
|        |               |             | ,         |            |              |               |             |                 |                  |
| Welco  | ome to ICEG/  | ATE         | The Go    | oods Reais | tration has  | failed Kindly | v contact i | urisdictional c | ustoms officer   |
| JOB ST | TATUS         |             |           | Jour Hegh  |              | ranea. Rinaij | , contact j |                 | dottomio officer |
| CB WI  | SE DAILY SUMM | <b>MARY</b> |           |            |              |               |             |                 |                  |
| NAVIG  | ATION DOCUN   | IENT        |           |            |              |               |             |                 |                  |
| FOR N  | EW DTS        |             |           |            |              |               |             |                 |                  |
| E-PAYN | MENT          |             |           |            |              |               |             |                 |                  |
| FILE U | PLOAD         |             |           |            |              |               |             |                 |                  |
| e-SAN  | CHIT          |             |           |            |              |               |             |                 |                  |
| GSTIN  | ENQUIRY       |             |           |            |              |               |             |                 |                  |
| IGST V | ALIDATION DE  | TAILS       |           |            |              |               |             |                 |                  |
| CB DIF | RECTORY ENQU  | IIRY        |           |            |              |               |             |                 |                  |
| AD CC  | DE DETAILS    |             |           |            |              |               |             |                 |                  |
| VIEW I | PROFILE       |             |           |            |              |               |             |                 |                  |
| WARE   | HOUSE CODE    | 10          |           |            |              |               |             |                 |                  |
| ENQUI  | RY            |             |           |            |              |               |             |                 |                  |
| PUBLIC | C ROTATION N  | C           |           |            |              |               |             |                 |                  |
| ENQUI  | RY            |             |           |            |              |               |             |                 |                  |